## Anleitung zum Ändern der Zahlungsart mit Benutzerkonto

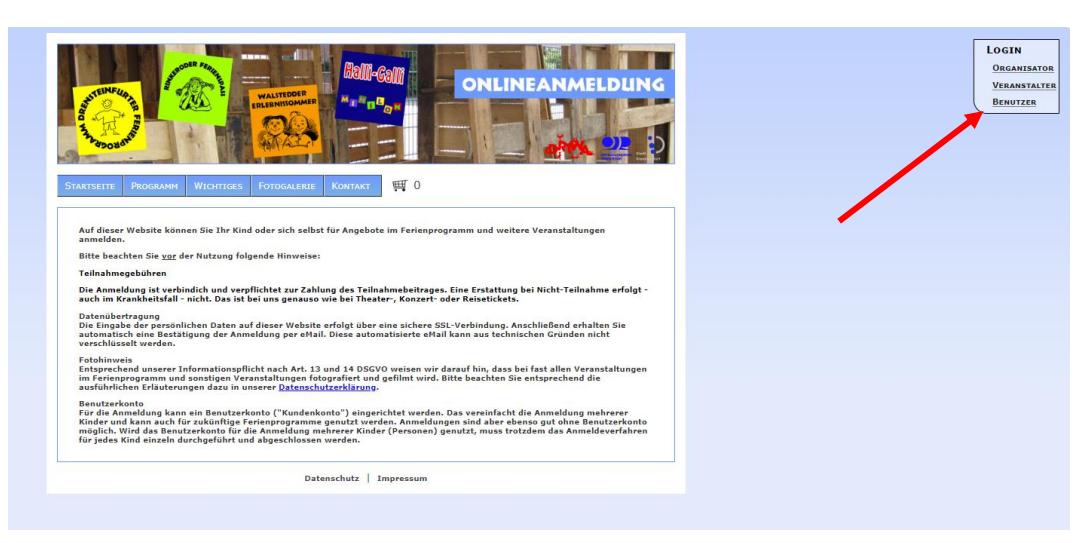

1. Anmelden im Benutzerkonto.

| Resultant Testfrom      | 1 /   |
|-------------------------|-------|
| Benutzer: Testitau      |       |
| Passwort:               |       |
| Anmelden                |       |
|                         |       |
| Benutzerkonto erstellen | DILLO |
|                         | PLUS  |
| Zugang verloren?        |       |
|                         |       |

2. Reiter "Benutzer" wählen und "Anmeldungen verwalten" anklicken.

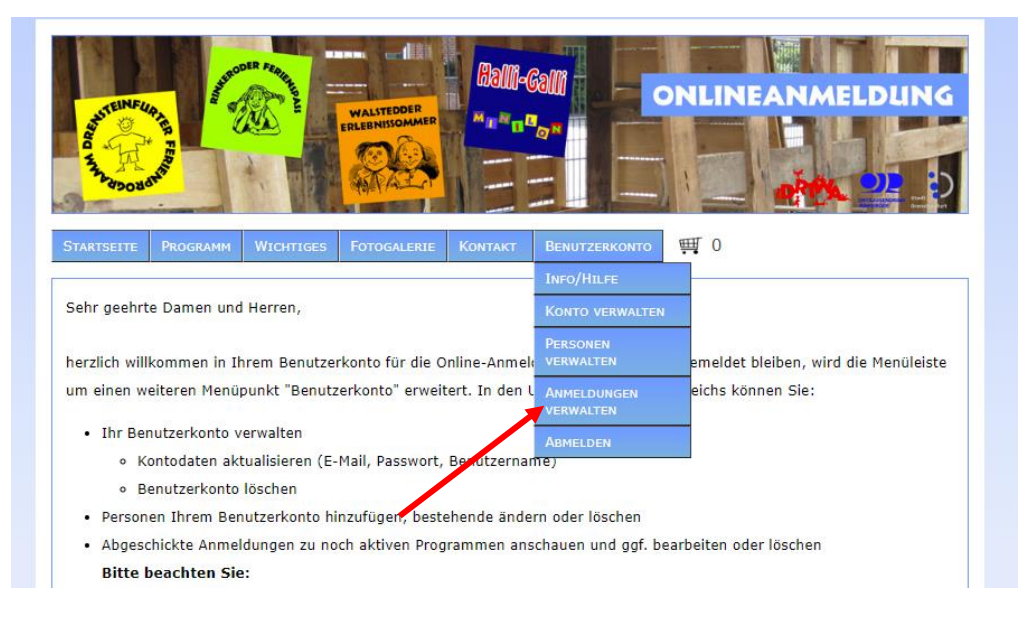

3. Anmeldung, die bearbeitet werden soll, heraussuchen und auf den Ordner klicken.

| TARTSEITE PROGRAMM WICHTIGES FOT | STEDDER<br>NISSOMMER | KT BENUTZERKONTO           |              |
|----------------------------------|----------------------|----------------------------|--------------|
| Anmeldungen verwalten:<br>Person | Geb.Datum            | Programm                   | Aktionen     |
| Testkind Test                    | 01-01-2011           | Ferienprogramm Sommer 2024 | r e <i>d</i> |
|                                  | Datenschutz          | Impressum                  |              |

4. Informationen beachten

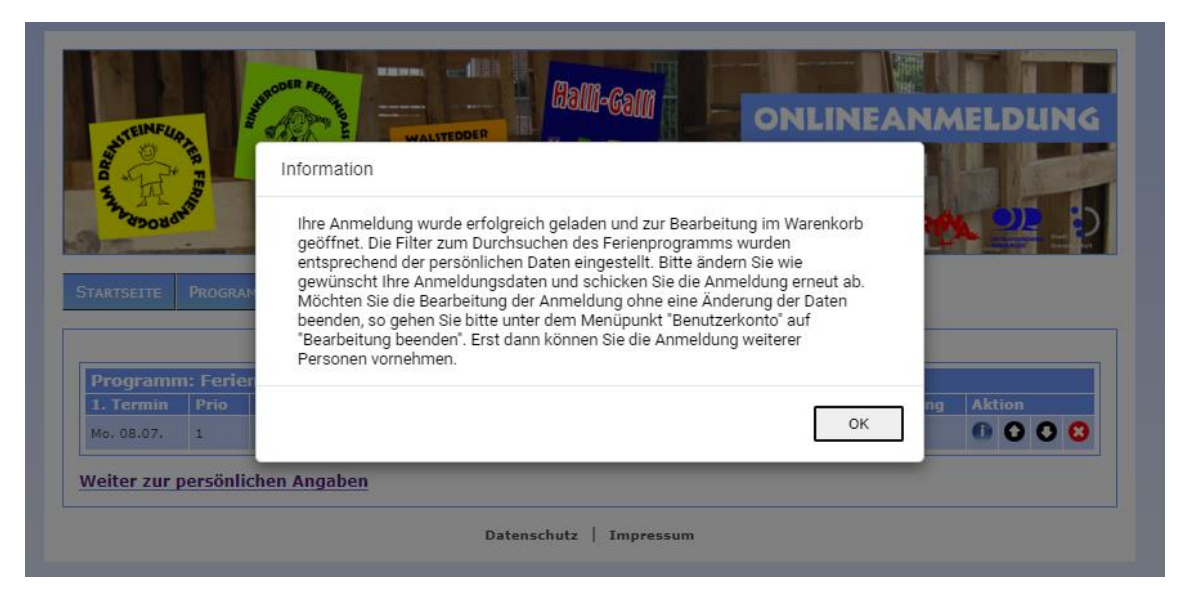

5. "Weiter zu persönlichen Angaben" anklicken

| A TANA A DO BO | ATER FERRE | WALSTEDDER<br>FLEENISSOAMER   | 3211-Gall         | ONLINEANA               |        |
|----------------|------------|-------------------------------|-------------------|-------------------------|--------|
| TARTSEITE      | PROGRA     | AMM WICHTIGES FOTOGALERIE KON | ITAKT BENUTZERKON | то 🛒 1                  |        |
| Programn       | n: Ferie   | enprogramm Sommer             |                   |                         |        |
| 1. Termin      | Prio       | Nr./Name der Veranstaltung    | ErzBerechtigte*r  | Einverständniserklärung | Aktion |
| Mo. 08.07.     | 1          | 1. Halli-Galli (Wochenpass)   |                   |                         | 000    |
|                | persönl    | ichen Angaben                 |                   |                         |        |
|                |            |                               |                   |                         |        |
| /              |            |                               |                   |                         |        |
| /              |            | Datenschu                     | utz   Impressum   |                         |        |

## 6. Zahlungsart anpassen

| Straße, Hausnummer:                                                                                                    |                     |
|----------------------------------------------------------------------------------------------------|---------------------|
| Teststraße 14                                                                                                    |                     |
| PLZ: Ort:                                                                                                    |                     |
| 48317 Drensteinfurt                                                                                                    |                     |
| Adresszusatz (c/o):                                                                                                    |                     |
| Telefon:                                                                                                    |                     |
| 0123456789                                                                                                    |                     |
| E-Mail:                                                                                                    | E-Mail wiederholen: |
|                                                                                                    |                     |
| <mark>usätzliches</mark><br>3emerkung (Allergien, Krankheiten,):                                                                                 |                     |
| usätzliches<br>Bemerkung (Allergien, Krankheiten,):<br>Nummer Münsterlandkarte -falls vorhanden:                                                 |                     |
| usätzliches<br>Bemerkung (Allergien, Krankheiten,):<br>Nummer Münsterlandkarte -falls vorhanden:<br>weitere Telefonnummern:                      |                     |
| usätzliches<br>Bemerkung (Allergien, Krankheiten,):<br>Nummer Münsterlandkarte -falls vorhanden:<br>weitere Telefonnummern:<br>ahlungsart        |                     |
| usätzliches<br>Bemerkung (Allergien, Krankheiten,):<br>Nummer Münsterlandkarte -falls vorhanden:<br>weitere Telefonnummern:<br>ahlungsart<br>Bar |                     |
| usätzliches<br>Bemerkung (Allergien, Krankheiten,):<br>Nummer Münsterlandkarte -falls vorhanden:<br>weitere Telefonnummern:<br>ahlungsart<br>Bar |                     |

7. Kontoinformationen hinterlegen und unten auf "Weiter" klicken

| ahlungsart<br>Lastschrift 🗸 🗸 |      | <br> | <br> |
|-------------------------------|------|------|------|
| Kontoinhaber                  | _    |      |      |
| BIC                           | IBAN |      |      |
|                               |      |      |      |

## 8. Anmeldung aktualisieren

| Programm: Ferienprogramm Sommer 2024 - Überprüfen aller Angaben (3 von |                 |                             |              |  |                  |                         |
|------------------------------------------------------------------------|-----------------|-----------------------------|--------------|--|------------------|-------------------------|
|                                                                        |                 |                             |              |  |                  |                         |
| Programm                                                               | : Ferienpro     | gramm Sommer                |              |  |                  |                         |
| 1. Termin                                                              | Prio            | Nr./Name der Veranst        | altung       |  | ErzBerechtigte*r | Einverständniserklärung |
| Mo. 08.07.                                                             | 1               | 1. Halli-Galli (Wochenpass) |              |  |                  |                         |
|                                                                        | - 4             |                             |              |  |                  |                         |
| Name: Test                                                             | nu              |                             |              |  |                  |                         |
| Geschlecht: Jun                                                        | ge              |                             |              |  |                  |                         |
| Ich bin Rollstuh                                                       | Ifahrer*in: Nei | n                           |              |  |                  |                         |
| Straße: Teststraf                                                      | 3e 14           |                             |              |  |                  |                         |
| Plz: 48317                                                             |                 |                             |              |  |                  |                         |
| Ort: Drensteinfur                                                      | t               |                             |              |  |                  |                         |
| Zusatz:                                                                |                 |                             |              |  |                  |                         |
| Telefon: 012345                                                        | 6789            |                             |              |  |                  |                         |
| E-Mail:                                                                |                 |                             |              |  |                  |                         |
| Email2:                                                                |                 |                             |              |  |                  |                         |
| Bemerkung:                                                             |                 |                             |              |  |                  |                         |
| Nummer Münst                                                           | erlandkarte -fa | lls vorhanden:              |              |  |                  |                         |
| weitere Telefon                                                        | nummern: 012    | 3456789                     |              |  |                  |                         |
| Zahlungsart: Ba                                                        | r               |                             |              |  |                  |                         |
| Ich erteile meir                                                       | e Einwilligung  | für die Veröffentlichung de | r Bilder: Ja |  |                  |                         |
| Geburtsdatum:                                                          | 01-01-2011      |                             |              |  |                  |                         |
| Angabe                                                                 | n anpassen      | Anmeldung aktu              | alisieren    |  |                  |                         |

## 9. Bearbeitung wie in der Information beschrieben beenden oder ausloggen

| Information                                                                                                    |    |   |
|----------------------------------------------------------------------------------------------------|----|---|
| Die Bearbeitung der Anmeldung wurde erfolgreich abgeschlossen. Alle<br>vorgenommenen Änderungen wurden gespeichert. Bitte klicken Sie<br>abschließend unter "Benutzerkonto" auf "Bearbeitung beenden", damit de<br>Status des Programms aktualisiert werden kann. Vielen Dank! | er | ğ |
| [                                                                                                    | ОК | в |
| anrogramm Sommer                                                                                                    |    |   |